WPS表格中批量改换单元格数据格式计算机等级考试 PDF转 换可能丢失图片或格式,建议阅读原文

https://www.100test.com/kao\_ti2020/570/2021\_2022\_WPS\_E8\_A1 A8 E6 A0 BC E4 c98 570516.htm 如图1所示, ET中有一栏 "出生日期",当初录入数据时单元格格式为"常规",格 式统一为"1980.9.16"。现在根据上级要求,必须把这栏数 据格式改为"19800916"格式。由于有一千个数据,不可能 手工逐一修改,问我有什么办法使这项工作更容易些?图1 首先想到的是更改数据单元格格式,把"常规型"改为"日 期型"。结果发现改变单元格格式后,数据并没有变化。 经 过试验,原来解决问题的方法很简单。1,选定数据单元格 ,按"CtrlF"快捷键,打开"查找和替换"对话框,输入" 查找内容"".",替换为"-",点击"全部替换"(如图2 )。 图22,得到如图3所示的效果,数据转换为"日期型" 数据。 图33,再选定数据单元格,点击菜单命令,"格式" ,"单元格",打开单元格格式对话框,点击"数字"选项 , 选 " 自定义 " , 在右侧 " 类型 " 下方输入 " yyymmdd " ( 如图4)。图44,点击"确定",得到如图5所示的最终效果 。 图5 100Test 下载频道开通, 各类考试题目直接下载。详细 请访问 www.100test.com